## Portail Video Sharing Vimn France - Guide utilisateur

Le service VideoSharing est un portail web permettant de partager des proxys (contenus audiovisuels bas débit) entre Viacom et l'extérieur. Ce service est accessible depuis n'importe où, il nécessite juste d'avoir une connexion internet/mobile correcte.

Le fonctionnement est similaire à un service de « online file-transferring platform » tel que « We transfert, You send it, … » avec 3 particularités supplémentaires :

- Un player vidéo permettant de consulter le contenu sans être obligé de le télécharger.
- Une option d'approbation du contenu
- Une option de téléchargement du contenu (attention, ne doit pas être activée pour des données sensibles, au moindre doute, merci de ne pas l'activer)

Pour partager un contenu, le fonctionnement est simple, voici les étapes à suivre :

1 - Connectez-vous sur le site videosharing via l'adresse suivante : http://videosharing.mtv.fr/

2 –Renseignez les champs demandés (Your name, Video title, Your email, Receiver email, Description)

3 – Si vous souhaitez une validation de votre contenu, cochez la case en face de « Approval requested ? ». Ceci permettra à votre contact, après consultation du contenu, d'approuver ou refuser celui-ci en ajoutant un commentaire. Vous recevrez alors un mail pour vous indiquer sa décision.

4 – Si vous souhaitez que votre contact puisse effectuer un téléchargement définitif du contenu, cochez la case en face de « Download available? ». Ceci activera la possibilité de télécharger le contenu au format proxy MP4. Attention, merci de ne pas activer ce contenu si celui-ci est sensible.

5 – Sélectionnez le contenu « proxy » que vous souhaitez partager en prenant en compte les paramètres suivant :

- FORMAT VIDEO : le fichier doit être en .mp4
- LE POIDS : le fichier ne peut pas excéder les 700 Mo
- LE NOMBRE : un seul fichier vidéo peut être uploadé et envoyé à la fois
- LE BITRATE : ne doit pas dépasser les 2000 Kbyte par seconde
- AUDIO : seulement les pistes 1&2 peuvent être lues

6 – Cliquez sur upload et attendre que la progression arrive à 100%

Une fois ces étapes effectuées, un mail sera automatiquement envoyé à la personne renseignée dans receiver Email avec vous en copie comprenant le lien unique vers votre vidéo. Votre partenaire devra simplement cliquer sur ce lien pour ouvrir la page correspondante et consulter la vidéo.

Merci de prendre en compte qu'une fois généré, un lien est disponible/actif seulement pendant 10 jours.

En cas de problème ou question, merci d'envoyer un mail à ParisMediaDesk@vimn.com en indiquant en objet « VIDEOSHARING ».

> 22, RUE JACQUES DULUD - 92521 NEUILLY-SUR-SEINE CEDEX - T : +33 [0]1 70 94 94 94 - F : +33 [0]1 70 94 94 95 MTV NETWORKS SARL - SOCIÉTÉ À RESPONSABILITÉ LIMITÉE AU CAPITAL DE 8 000 EUROS - RCS NANTERRE 393 566 898 - T.V.A. INTRA. ; FR 22393566898 WWW.MTY-F. - WWW.GAMEDOR.NET - WWW.ICKELODEON.FR

> > GParamount

nickelodeon

GIME ONE

COMEDY C 1481H33

BET\*